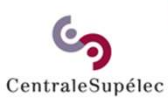

# Guide de prise en main rapide

## Candidat Vacataire

Selwa Benrejeb / Noro BRISSAC

25 novembre 2022

### Sommaire

CentraleSupélec

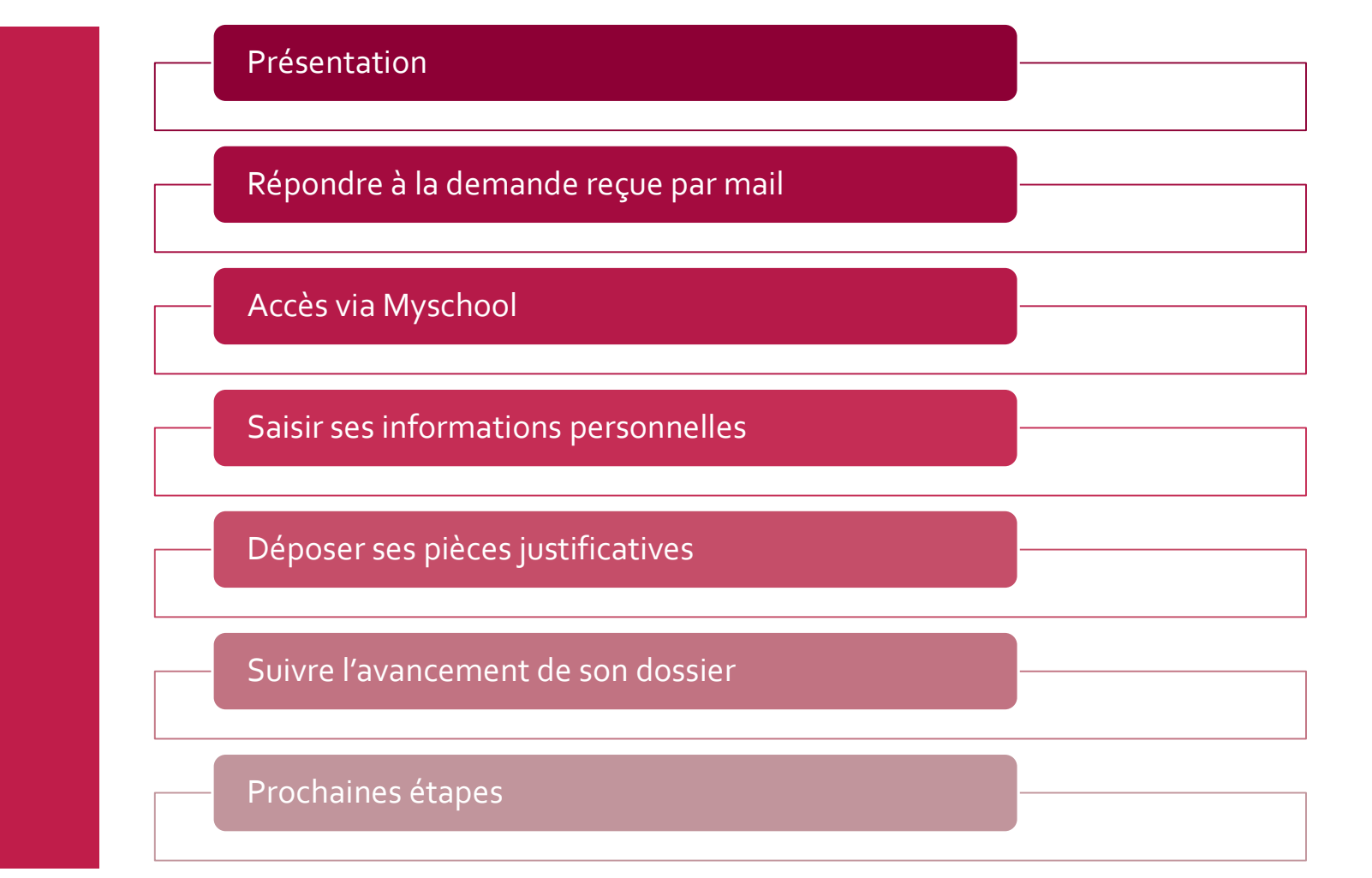

### Présentation

CentraleSupélec

Vacataires est le portail de recrutement en ligne des enseignants vacataires :

- L'application vous permet de déposer des demandes de vacation en ligne pour les cours dont vous êtes en charge.
- Vous pourrez également suivre l'avancement du dossier administratif jusqu'à la signature du contrat de vacation.

Guides pratiques Où trouver les informations?

<u>Cliquer ici</u> pour consulter l'ensemble des informations relatives aux conditions de recrutement des enseignants vacataires sur MyCS.

Retrouvez sur MyCS toutes les informations relatives à la plateforme *Vacataires*, ainsi que les guides de prise en main pour vous guider dans le nouveau fonctionnement de saisie en ligne.

--> <u>https://mycs.centralesupelec.fr/fr/myschool-vacataires</u>

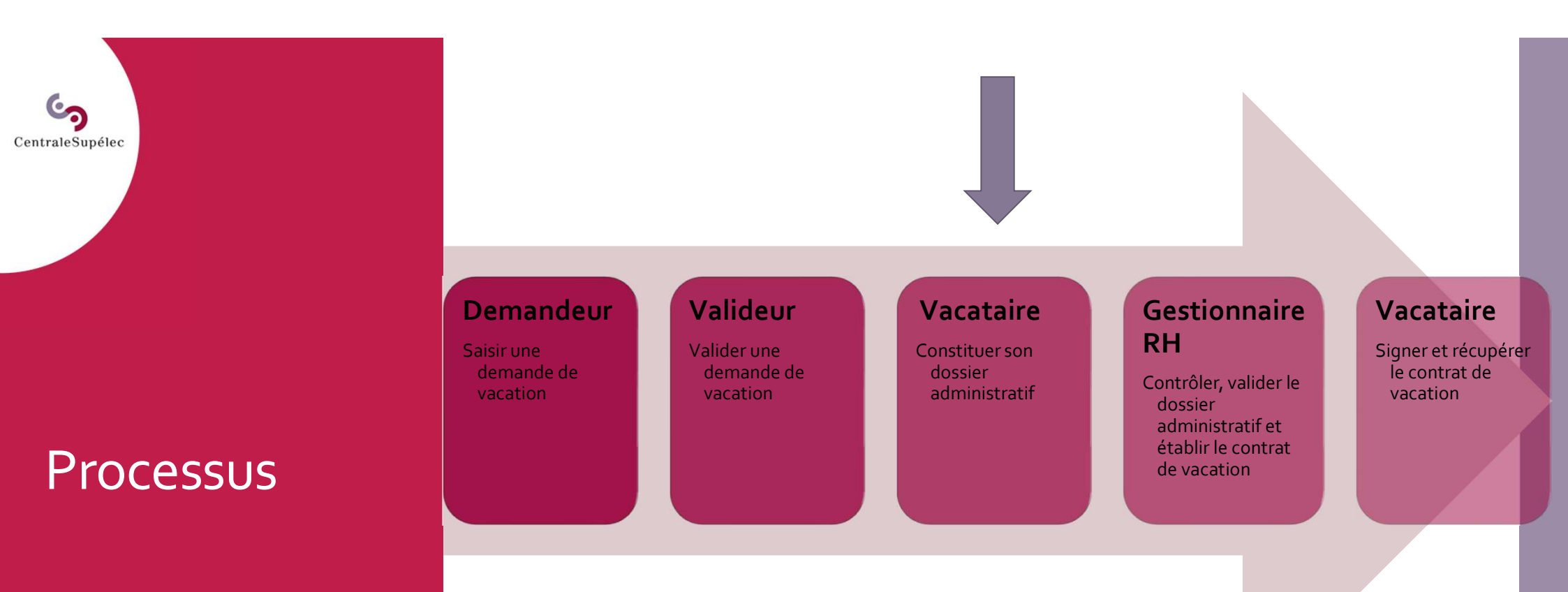

Répondre à la demande de vacation reçu par mail

CentraleSupélec

Lorsque votre dossier de recrutement est créé, vous recevez un mail de la part du responsable de cours vous invitant à remplir votre dossier administratif.

| Vacataires                                                                                                    |   |
|----------------------------------------------------------------------------------------------------|---|
| Demande de vacation                                                                                                    | 1 |
| Bonjour Emmanuel BIGOT,                                                                                                    |   |
| Didier CLOUTEAU vous sollicite pour une vacation au sein de CentraleSupélec pour le<br>cours de 3CV1090 - Apprentissage - Jumeaux numériques, dans le but de réaliser : |   |
| <ul> <li>12heures de Conférence (Conf.)</li> <li>7heures de TD</li> </ul>                                                                                               |   |
| Vous pouvez répondre à cette demande de vacation et compléter directement votre<br>dossier administratif en sulvant ce lien :                                           |   |
| Répondre à la demande de vacation                                                                                                    |   |
|                                                                                                    |   |

Cordialement, CentraleSupélec Lors de la première utilisation,

cliquer sur le lien présent dans le mail pour accéder à votre dossier en ligne. Comment accéder à mon dossier de vacation depuis MySchool?

Je possède un compte CentraleSupélec : Vous connecter à votre espace <u>Myschool</u> (<u>https://www.myschool.centralesupelec.fr</u>) grâce à votre adresse mail CentraleSupélec.

#### CAS CentraleSupélec Saisir votre email CS : fication sur centrales prenom.nom@centralesupelec.fr Entrez votre identifiant et votre mot de passe otre navigateur ue vous avez fini d'accéder aux servic Saisir votre mot de Mot de passe passe habituel. EFFACER Mot de passe perdu / Password lost Noro Brissac 💄 🔻 III (1) Puis sur MySchool, cliquer sur 'Mon dossier de vacation'. Mon dossier de vacation Voir la page de...

#### Je ne possède pas de compte CentraleSupélec :

Attendez quelques jours, vous recevrez un mail vous invitant à activer votre nouveau compte informatique CentraleSupelec.

### Accès via MySchool

CentraleSupélec

Accès via MySchool

CentraleSupélec

#### Dans votre espace MySchool, cliquez sur la flèche puis sur Mon dossier de vacation

| ool           |                                    | 👔 👻 Salwa Benrejet 🚨 🐂 💋 |
|---------------|------------------------------------|--------------------------|
| Gestion d     | les vacations                      | Mon dossier de vacation  |
| Accès à la ge | stion des demandes de vacation : 🏖 | Voir la page de          |

Vous êtes à présent redirigé vers la plateforme Vacataires.
 Affichage du tableau de bord :

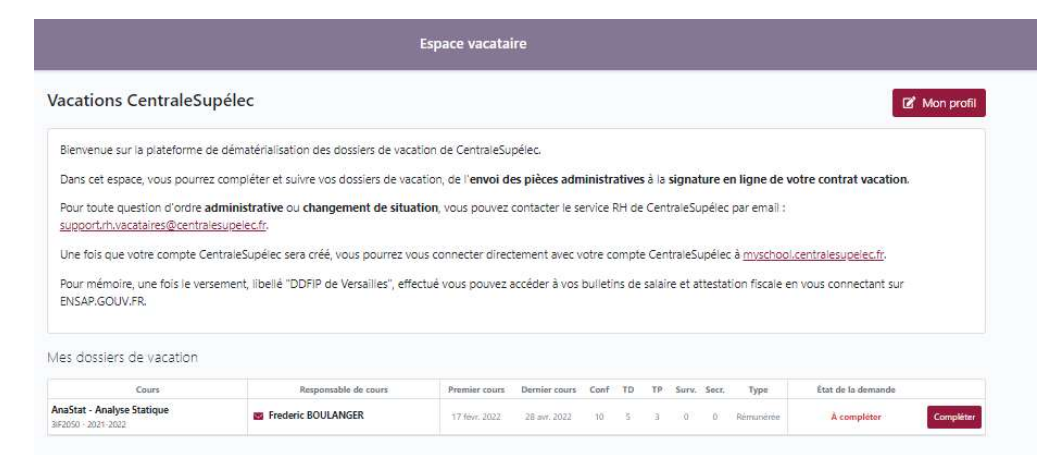

Retourner à Vacataires

CentraleSupélec

#### Pour se reconnecter à votre espace Vacataires :

Demander un nouveau lien de connexion en cliquant sur "Retour à l'accueil » de l'application puis "Accès vacataire », et indiquez votre adresse email personnelle

avant de cliquer sur le bouton

🔗 Recevoir un lien de connexion

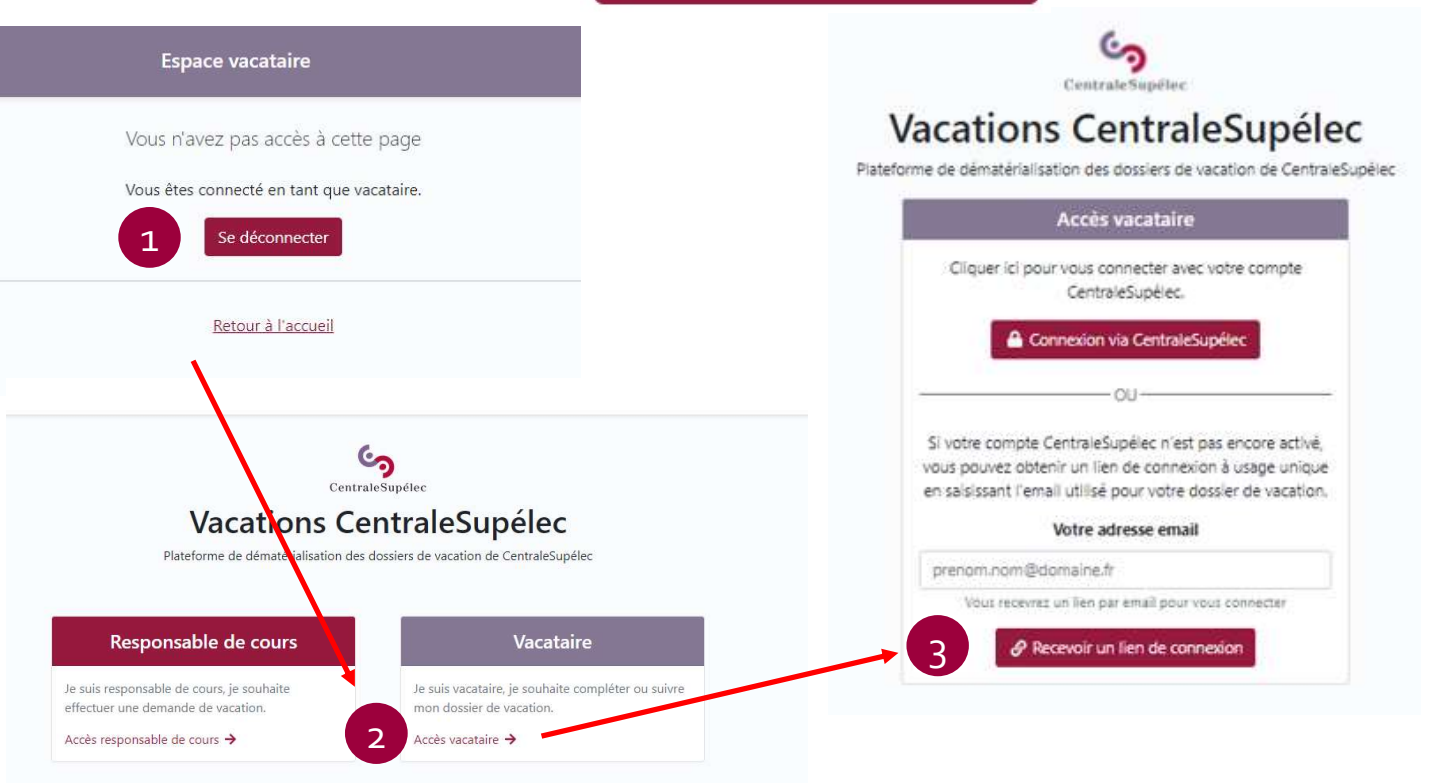

Saisir ses informations personnelles

| Salarié du public             | ~                                              |
|-------------------------------|------------------------------------------------|
| Cette mission est déclar      | ée comme rémunérée par l'École, cliquez ici si |
|                               | γ                                              |
|                               |                                                |
| los informations              |                                                |
| 🔿 Monsieur 🛛 🗿 Mad            | ame                                            |
|                               | N                                              |
| Nom (de naissance)            | Nom marital                                    |
| Le Dorze                      |                                                |
| rénom                         | Situation familiale                            |
| renom                         |                                                |
| Nathalie                      | Marié Y                                        |
| Nathalie<br>Date de naissance | Lieu de naissance                              |
| Nathalie<br>Date de naissance | Lieu de naissance                              |

Complétez ou vérifiez vos informations

- Complétez et vérifiez vos informations dans ce formulaire ( genre, civilité, date de naissance...)
- En tant que vacataire vous devez choisir la situation professionnelle vous correspondant.
- Vous avez la possibilité si vous le souhaitez, de basculer votre mission en contrat de type **'Non rémunéré par l'école'.**

Utilisez le calendrier dynamique pour insérer votre Date de naissance, ne pas la saisir manuellement.

Saisir ses informations personnelles

| nathalie.ledor  | e92@gmail.com |                    |
|-----------------|---------------|--------------------|
| Email CS        |               |                    |
|                 |               | @centralesupelec.f |
| Téléphone       |               |                    |
| 01 23 45 67 89  |               |                    |
|                 |               |                    |
| Votre adresse   |               |                    |
| Ligne d'adresse | 1             |                    |
| 3 rue joliot cu | ie            |                    |
| Ligne d'adresse | 2             |                    |
|                 |               |                    |
| Code postal     | Ville         |                    |
| 75012           | Paris         |                    |
| Pays            |               |                    |
| France          |               | ~                  |
| France          |               |                    |

Si le champ le champ 'Email CS' est vide, veillez saisir votre adresse mail en respectant le format suivant : prenom.nom@centralesupelec.fr.

 $\rightarrow$  Cette action permet de générer une demande de création de compte informatique.

<u>Quel est l'intérêt d'avoir votre Email CS</u>?

Cette adresse mail vous permettra d'accéder aux outils pédagogiques proposés au sein de l'école (Edunao, Ubicast et l'enregistrement de vos cours, ...)

- Renseigner tous les champs (ligne d'adresse 2 n'est pas obligatoire)
- Pour finir cliquer sur <sup>Enregistrer</sup>, pour sauvegarder l'ensemble des informations saisies. Vous pourrez ensuite démarrer la complétion de votre dossier dans la page suivante.

Déposer ses pièces justificatives

CentraleSupélec

Dans cette nouvelle page , vous retrouvez la liste des pièces à déposer. Les documents dépendent de la situation professionnelle que vous avez définie dans la partie précédente.

Vous avez la possibilité de la modifier en cliquant sur Corriger.

|                                                                                                    | Compléter votre demande de vacation                        | <u>Jar une question sur</u>                                                                                                    |
|----------------------------------------------------------------------------------------------------|------------------------------------------------------------|----------------------------------------------------------------------------------------------------|
| Informations sur la domando do vacat                                                                                                    |                                                            |                                                                                                    |
| monnations sur la demande de vacad                                                                                                    |                                                            |                                                                                                    |
| Session de cours                                                                                                    | Projet de recherche SG - CS+R<br>1PC2436   2022-2023   Gif |                                                                                                    |
| Périodes de vacation                                                                                                    | 23 juin 2022 → 25 juin 2022                                |                                                                                                    |
| Tâches                                                                                                    | тр                                                         |                                                                                                    |
|                                                                                                    | 1 heures                                                   |                                                                                                    |
| Situation professionnelle                                                                                                    | Autoentrepreneur <u>Corriger</u>                           |                                                                                                    |
| Responsable de cours                                                                                                    | Bruno PALPANT                                              |                                                                                                    |
|                                                                                                    | brupo polooptrolocupolocitr                                |                                                                                                    |
|                                                                                                    | bruno.palpant@centralesupelec.tr                           |                                                                                                    |
|                                                                                                    | bruno,paipant@centralesupelec.tr                           |                                                                                                    |
| Pièces iustificatives à fournir                                                                                                    | bruno,palpant@centralesupelec.tr                           |                                                                                                    |
| Pièces justificatives à fournir                                                                                                    | bruno,paipant@centralesupelec.tr                           |                                                                                                    |
| Pièces justificatives à fournir                                                                                                    | bruno,paipant@centralesupelec.tr                           |                                                                                                    |
| Pièces justificatives à fournir<br>Veuillez compléter toutes les pièces                                                                                                    | iustificatives avant de soumettre votre dossier            |                                                                                                    |
| Pièces justificatives à fournir<br>Veuillez compléter toutes les pièces<br>1 - Pièce d'identité                                                                                                    | bruno,paipant@centralesupelec.tr                           | À compléter                                                                                                    |
| Pièces justificatives à fournir<br>Veuillez compléter toutes les pièces<br>1 - Pièce d'identité<br>2 - Carte Vitale                                                                                                    | bruno,paipant@centralesupelec.tr                           | <ul> <li>À compléter</li> <li>À compléter</li> </ul>                                                                                                    |
| Pièces justificatives à fournir<br>Veuillez compléter toutes les pièces<br>1 - Pièce d'Identité<br>2 - Carte Vitale<br>3 - RIB                                                                                                    | bruno,paipant@centralesupelec.tr                           | <ul> <li>À compléter</li> <li>À compléter</li> <li>À compléter</li> <li>À compléter</li> </ul>                                                                                                    |
| Pièces justificatives à fournir         Veuillez compléter toutes les pièces         1 - Pièce d'identité         2 - Carte Vitale         3 - RIB         4 - Attestation annuelle non salarié                                                       | bruno,paipant@centralesupelec.tr                           | <ul> <li>Â compléter</li> <li>À compléter</li> <li>À compléter</li> <li>À compléter</li> <li>À compléter</li> </ul>                                                                                     |
| Pièces justificatives à fournir<br>Veuillez compléter toutes les pièces<br>1 - Pièce d'identité<br>2 - Carte Vitale<br>3 - RIB<br>4 - Attestation annuelle non salarié<br>5 - Certificat de création de société / I                                   | iustificatives avant de soumettre votre dossier            | <ul> <li>À compléter</li> <li>À compléter</li> <li>À compléter</li> <li>À compléter</li> <li>À compléter</li> <li>À compléter</li> <li>À compléter</li> </ul>                                           |
| Pièces justificatives à fournir<br>Veuillez compléter toutes les pièces<br>1 - Pièce d'Identité<br>2 - Carte Vitale<br>3 - RIB<br>4 - Attestation annuelle non salarié<br>5 - Certificat de création de société / I<br>7 - Attestation Fiscale URSSAF | iustificatives avant de soumettre votre dossier            | <ul> <li>À compléter</li> <li>À compléter</li> <li>À compléter</li> <li>À compléter</li> <li>À compléter</li> <li>À compléter</li> <li>À compléter</li> <li>À compléter</li> <li>À compléter</li> </ul> |

Déposer vos pièces justificatives

CentraleSupélec

Plusieurs façons pour déposer les pièces justificatives :

- soit en suivant l'ordre proposé, il est possible de déposer successivement les pièces les unes après les autres.
- soit en suivant son propre rythme, il est possible de choisir spécifiquement la pièce dans la liste déroulante ou encore à partir du tableau récapitulatif (écran d'accueil).

Une fois la pièce sélectionnée, cliquer sur Choisir un fichier pour sélectionner la pièce, puis une fois la pièce chargée vous pouvez passer à la pièce suivante.

| Record                                                                           | Encore 7 à compléte                                                  |
|----------------------------------------------------------------------------------|----------------------------------------------------------------------|
| < 1 - Piè                                                                        | ce d'identité 🥋 💉 💉                                                  |
| Cette pièce justificative est à compléter                                        |                                                                      |
|                                                                                  |                                                                      |
| Pièces d'identité acceptées : carte d'identité (R/V), passeport, permis de condu | ire (R/V) ou titre de séjour (R/V). Uniquement en cours de validité. |
| arte d'identité recto / Passeport / Autre                                        | Carte d'identité verso (Facultatif)                                  |
| Ajouter un document                                                              | Ajouter un document                                                  |
|                                                                                  | Choisir un fichier Aucun fichier choisi                              |
| Choisir un fichier Aucun fichier choisi                                          |                                                                      |
| Choisir un fichier Aucun fichier choisi Ajouter le document                      | Ajouter le document                                                  |

Déposer ses pièces justificatives

CentraleSupélec

Assurez-vous que les pièces justificatives téléchargées sont lisibles, et quand toutes les pièces sont déposées (tous les statuts sont au vert),

Cliquez SU 🗣 Soumettre mon dossier

| Vièces justificatives à fournir                                 |                              |               |
|-----------------------------------------------------------------|------------------------------|---------------|
| N'oubliez pas de soumettre votre dossier une fois toutes les pi | èces justificatives fournies |               |
| - Pièce d'identité                                              |                              | 🖉 Complétée 🗦 |
| - Carte Vitale                                                  |                              | 👁 Complétée 📏 |
| - RIB                                                           |                              | Complétée     |
| - Attestation annuelle employeur principal                      |                              | Complétée     |
| - Attestation de cumul                                          |                              | 🗢 Complétée 💦 |
| - Fiche de paie décembre année N-1                              |                              | 🗢 Complétée > |
| - Dernière fiche de paie                                        |                              | © Complétée > |

Suivre l'avancement de son dossier

CentraleSupélec

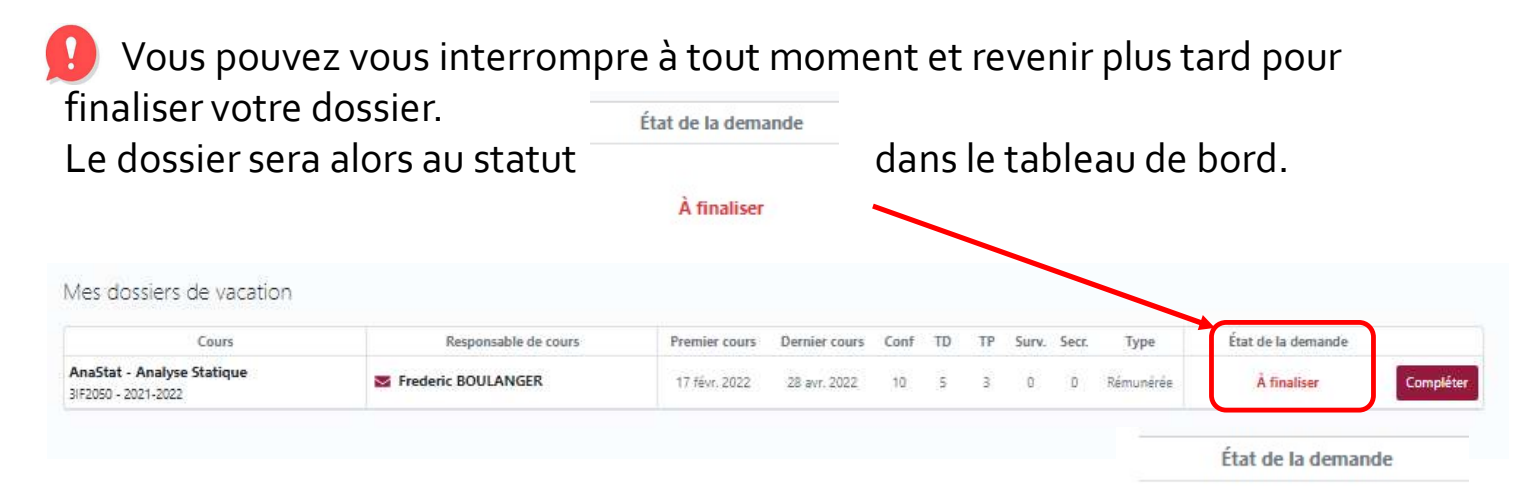

Une fois que mon dossier est soumis, celui-ci passe au statut Complété, en attente de validation par la suite le dossier passe entre les mains du département RH qui va assurer un contrôle des pièces justificatives.

#### Prochaine étape :

Dès lors que toutes les pièces auront été validées par le service RH, un email automatique est envoyé au vacataire l'invitant à se connecter à la plateforme 'Vacataires' et ainsi signer son Contrat de vacation.

Mes dossiers de vacation

| Cours                                             | Responsable de cours | Premier cours | Dernier cours | Conf | TD | TP | Surv. | Secr. | Туре      | État de la demande                 |                |
|---------------------------------------------------|----------------------|---------------|---------------|------|----|----|-------|-------|-----------|------------------------------------|----------------|
| AnaStat - Analyse Statique<br>3/F2050 - 2021-2022 | Frederic BOULANGER   | 17 févr. 2022 | 28 avr. 2022  | 10   | 5  | з  | 0     | 0     | Rémunérée | Complété, en attente de validation | Voir le détail |

EntraleSupélec Prochaines étapes Lorsque vous avez soumis votre dossier, le gestionnaire RH va être alerté et procéder au contrôle des pièces administratives.

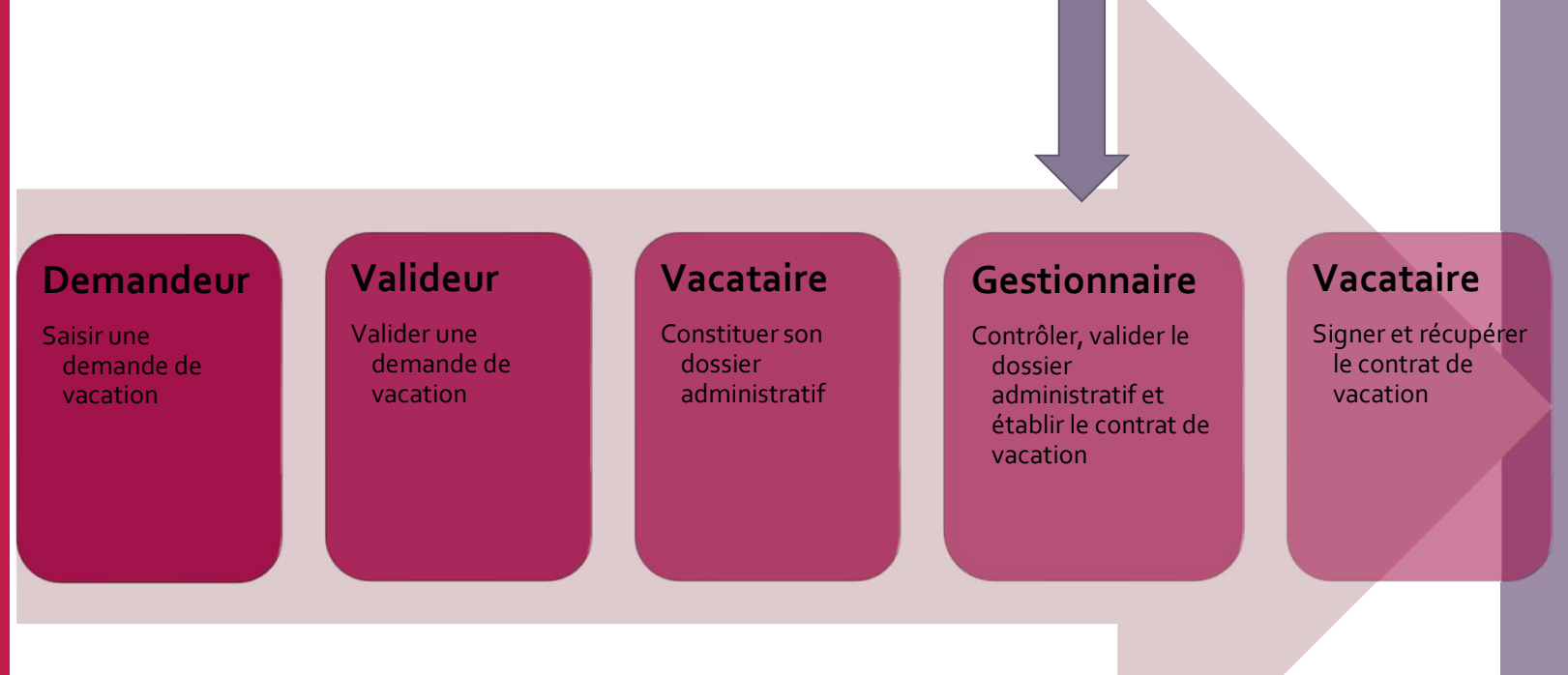

### Prochaines étapes

#### Deux cas peuvent se présenter :

Votre dossier est incomplet ou non conforme : Vous recevez une notification par mail vous informant du motif de retour. Vous devrez alors vous connecter à nouveau sur l'outil afin de compléter et soumettre une deuxième fois votre dossier au service RH.

Si vous n'avez pas la 'main' pour réimporter une nouvelle pièce suite à un refus, cela signifie simplement que votre dossier est en cours de vérification.

Votre dossier est <u>complet</u>, un contrat de vacation est établi portant la signature du Directeur Des Formations et vous recevez un email vous invitant à signer votre contrat de vacation.

## Le dossier est complet

CentraleSupélec

Cliquez sur le lien présent dans le mail Vacataires pour accéder à votre dossier en ligne, puis Signature de votre contrat de vacation cliquez sur le bouton Signer mon contrat de vacation Bonjour Stephanie CRAVEIRO, Enfin, cliquez sur Signer Votre dossier de vacation au sein de CentraleSupélec pour le cours de Sport 55 a été validé par le service RH, dans le but de réaliser : 50heures de Conférence (Conf.) Pour finaliser votre dossier de vacation, veuillez consulter et signer v re contrat de vacation en suivant ce lien : Signer mon contrat de vacatior Cordialement CentraleSupélec Vacations CentraleSupélec 🕼 Mon profil Bienvenue sur la plateforme de dématérialisation des dossiers de vacation de CentraleSupélec. Dans cet espace, vous pourrez compléter et suivre vos dossiers de vacation, de l'envoi des pièces administratives à la signature en ligne de votre contrat vacatio Pour toute question d'ordre administrative ou changement de situation, vous pouvez contacter le service RH de CentraleSupélec par email : support.rh.vacataires@centralesupelec.fr. Une fois que votre compte CentraleSupélec sera créé, vous pourrez vous connecter directement avec votre compte CentraleSupélec à myschool.centralesupelec.fr. Pour mémoire, une fois le versement, libellé "DDFIP de Versailles", effectué vous pouvez accéder à vos bulletins de salaire et attestation fiscale en vous connectant sur ENSAP.GOUV.FR. Mes dossiers de vacation État de la demande Cours Responsable de cours Premier cours Dernier cours Conf TD Sport S5 Stéphane BLONDEL 1 févr. 2022 À signer 30 juin 2022 50 0 0 0 0 Rémunérée 1SL9000 - 2021-2022

Vous recevez un mail de la part du service RH vous invitant à signer votre

contrat de vacation.

> Signature du contrat de vacation

Ħ

| E<br>CentraleSupélec    | Contrat d'enseignant vacataire 2021-2022<br>Vu le décret n°87-889 du 29 octobre 1987 relatif aux conditions de recrutement et<br>d'emploi de vacataires pour l'enseignement supérieur.<br>ENTRE<br>CENTRALESUPÉLEC, SIRET 130 020 761 00016, dont le siège se situe 3 Rue Joliot Curie -<br>91190 Gif-sur-Yvette, représentée par son Directeur.<br>ET<br>Stephanie CRAVEIRO, née le 4 avr. 1975 à Bron, France, domiciliée au 1, allée des<br>Coquelicots, 45300, SERMAISES, FR. | Une fois que vous aurez<br>pris connaissance de<br>votre contrat, vous<br>pourrez le signer en ligne.<br>Pour cela, dessinez votre<br>signature (à l'aide de<br>votre souris) dans le<br>cadre prévu en bas pour<br>valider le contrat. |
|-------------------------|----------------------------------------------------------------------------------------------------|----------------------------------------------------------------------------------------------------|
| Il est conv             | enu ce qui suit,                                                                                                    | – <u> </u>                                                                                                    |
| CENTRALE<br>qualité d'e | SUPÉLEC recrute pour l'année universitaire 2021-2022, Madame Stephanie CRAVEIRO er<br>nseignant vacataire pour le cours Sport S5, au sein du département Sports.                                                                                                    | Et enfin, cliquez sur                                                                                                    |
| Pour un ve              | olume horaire prévisionnel de :                                                                                                    |                                                                                                    |
| • 50.0                  | 00 h de conférénces                                                                                                    | Signer mon contrat                                                                                                    |
| L'enseigna<br>DAF C3/20 | nt vacataire sera rémunéré <u>a<b>près service fait</b></u> selon les taux horaires en vigueur fixés (Note<br>17 n°0069 du 27/06/17).                                                                                                    | e                                                                                                    |
| Taux hora               | ires applicables :                                                                                                    |                                                                                                    |
| • <u>Àc</u>             | ompter du 1 janv. 2022: Conférence : 62,09 €                                                                                                    |                                                                                                    |
|                         | Ma signature         Stephanie CRAVEIRO         ▲ Veuillez signer ci-dessus         Effisser         El Signer mon contrat                                                                                                    |                                                                                                    |

Â

Le dossier est incomplet

CentraleSupélec

Vous recevez un mail de la part du service RH vous invitant à corriger certaines pièces de votre dossier administratif.

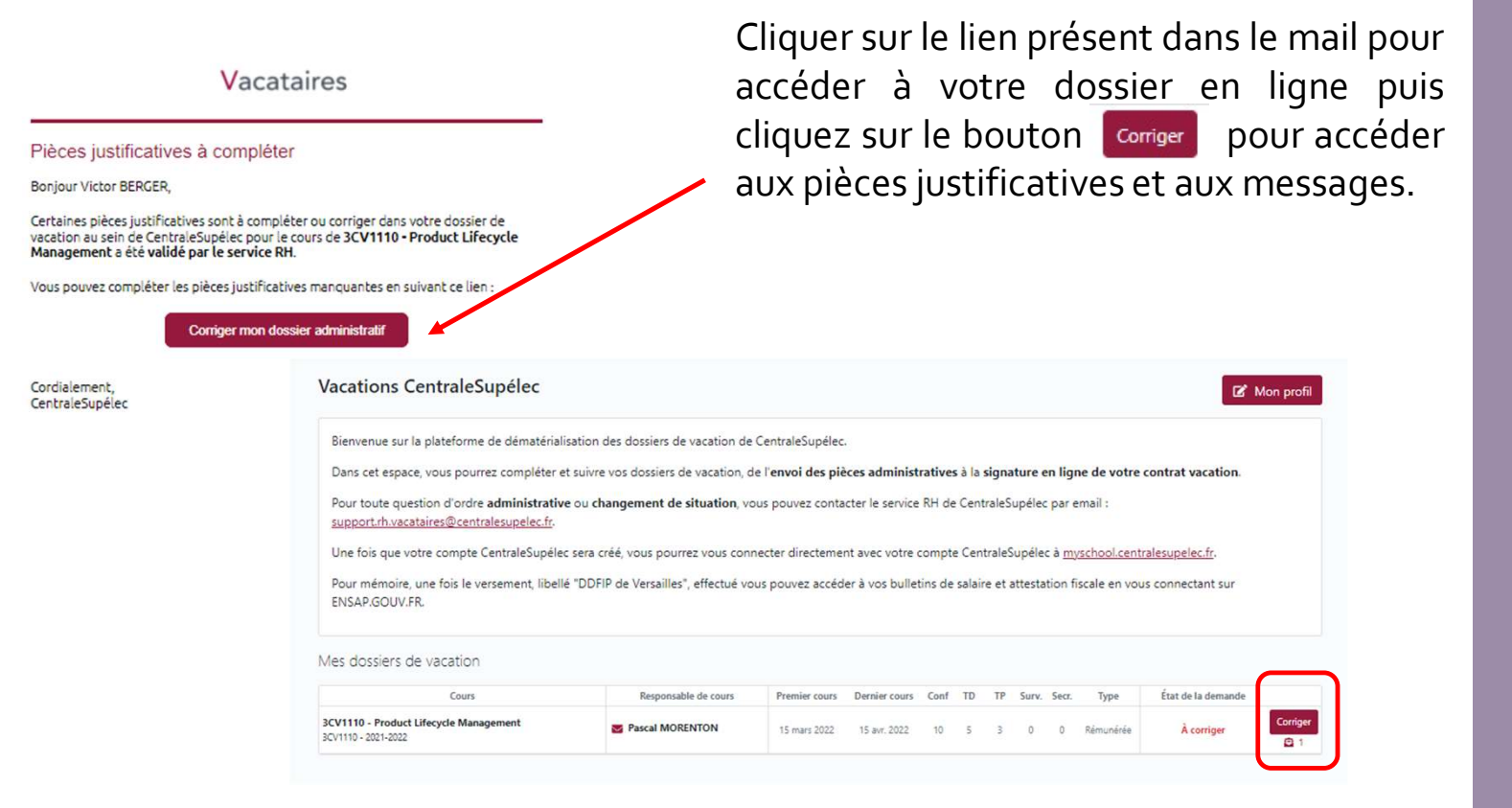

# Le dossier est incomplet

CentraleSupélec

| Retour                                                                                                    | J'al une question sur ce dossier       |                                                                                       |
|----------------------------------------------------------------------------------------------------|----------------------------------------|---------------------------------------------------------------------------------------|
| Vous avez reçu un nouveau message du service RH                                                                                                    | Voir le message ↓                      |                                                                                       |
| Compléter votre demande de vaca                                                                                                    | ition                                  |                                                                                       |
| Informations sur la demande de vacation                                                                                                    |                                        | En cliquant sur le                                                                    |
| Session de cours     3CV1110 - Product Lifecycle Management<br>3CV1110   2021-2022       Périodes de vacation     15 mars 2022 → 15 avr. 2022       Heures     Conf     TP     Surv.     Secr.       Total     1000 h 5:00 h 3:00 h 0:00 h 18:00 h       Mode de rémunération     Salarié du public                                                                                                    |                                        | bouton corriger vous<br>pourrez accéder de<br>nouveau à votre<br>espace en ligne pour |
| Responsable de cours Responsable de cours Responsab |                                        | consulter les pièces<br>rejetées, le message                                          |
| Pièces justificatives à fournir                                                                                                    |                                        | du service RH, et                                                                     |
| Veuilliez compléter toutes les plèces justificatives avant de soumettre votre dossier                                                                                                    |                                        | charger les pièces                                                                    |
| 1 - Pièce d'identité                                                                                                    | ▲ Rejetile par le service RH           | attendues jusqu'à ce                                                                  |
| 2 - Carte Vitale                                                                                                    | 🛕 Rojetās par le servics RH >          | que le dossier soit                                                                   |
| - RIB                                                                                                    | ▲ Rejetée par le service RH >          | complet.                                                                              |
| - Attestation annuelle employeur principal                                                                                                    | 🗢 Complétă, en attente de validation 💙 | P                                                                                     |
| 5 - Attestation de cumul                                                                                                    | Complété, en attente de validation     |                                                                                       |
| i - Fiche de paie décembre année N-1                                                                                                    | Complétă, en attente de validation     |                                                                                       |
| - Dernière fiche de paie                                                                                                    | Complété, en attente de validation     |                                                                                       |
| hanges avec le service RH                                                                                                    |                                        |                                                                                       |
| Nouveau message                                                                                                    | Envoyer                                |                                                                                       |
| Veuillez fournir un scan lisible.<br>Merci<br>Cordialement,                                                                                                    |                                        |                                                                                       |

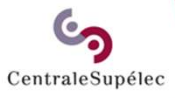

# Pour toute question, écrivez à support.rh.vacataires@centralesupelec.fr